## **BARCODE TECHNOLOGIES**

Portal > Knowledgebase > Discontinued Products > MobileAsset > Version 7 > Importing Into the MobileAsset v7 Database

## Importing Into the MobileAsset v7 Database

Jason Whitmer - 2023-01-19 - in Version 7

Use the file "mav7-importing-into-the-database.pdf" as a guide for importing into the MobileAsset v7 database.

http://dl.waspbarcode.com/kb/ma/v7/mav7-importing-into-the-database.pdf

Sample import files are located in C:\Program Files (x86)\Wasp Technologies\MobileAsset\Import Samples on the client machines after installation. If needed, this download has unaltered import sample files: http://dl.waspbarcode.com/kb/ma/v7/mav7-import-samples.zip

## Importing tips

• While learning the process, it is common for the import to not work right on the first

few tries, so it is recommended that you make a database backup before attempting each import step, so in case of problems, you can restore back to a good dataset to try again.

- Importing is a multistep process; some later steps rely on certain prerequisite data imported/entered in earlier steps (see table below).
- Each import step must be done with its own CSV file; the process will not work using a single master CSV file.
- It isn't strictly necessary to perform an import at each step; alternately you can manually enter data for one or more steps (such as when there are only a few entries to be made).
- When you do perform an import step, the prerequisite field values must already be in the database; if not, you'll receive errors. For example, if you start with a later import step like Assets, the prerequisite Asset Types are not in the database, so you'll receive the error "invalid Asset Type".
- Optional fields for Asset import: Manufacturer, Model, Vendor Number, Checkout Length and Lead Time are not included in the Asset.csv import sample file, but these columns can be manually added.
- It is not possible to update existing assets (or other lists) via the import process. If attempted, there will be errors.

| Required | Import<br>Order | Table/File                         | File<br>Requires<br>Fields     | Required for<br>Function  | Optional<br>for<br>Function        |
|----------|-----------------|------------------------------------|--------------------------------|---------------------------|------------------------------------|
|          | 1               | Vendor<br>Vendor.csv               | Vendor<br>Code                 |                           | Create or<br>Edit<br>Asset<br>Type |
|          | 2               | Manufacturer<br>Manufacturer.csv   | Name                           |                           | Create or<br>Edit<br>Asset<br>Type |
|          | 3               | Depreciation<br>Class<br>Class.csv | Name<br>Depreciation<br>Method | Calculate<br>Depreciation | Create or<br>Edit<br>Asset<br>Type |

| yes | 4  | Asset Type<br>AssetType.csv  | Asset Type                                  | All Asset<br>Management<br>Functions |                                                    |
|-----|----|------------------------------|---------------------------------------------|--------------------------------------|----------------------------------------------------|
|     | 5  | Department<br>Department.csv | Department<br>Code<br>Department<br>Name    |                                      | Create or<br>Edit<br>Assets<br>and/or<br>Employees |
| yes | 6  | Site<br>Site.csv             | Site                                        | All Asset<br>Management<br>Functions |                                                    |
| yes | 7  | Location<br>Location.csv     | Site<br>Location                            | All Asset<br>Management<br>Functions |                                                    |
| yes | 8  | Asset<br>Asset.csv           | Asset Tag<br>Asset Type<br>Site<br>Location | All Asset<br>Management<br>Functions |                                                    |
|     | 9a | Employee<br>Employee.csv     | Employee<br>No.<br>First Name<br>Last Name  | Check-Out/Check-In                   |                                                    |
|     | 9b | Customer<br>Customer.csv     | Customer<br>No.                             |                                      |                                                    |
|     | 10 | Funding<br>Contracts.csv     |                                             |                                      |                                                    |

## **Related information**

MobileAsset: How can I see the Import Error report again after closing it?: <u>https://support.waspbarcode.com/kb/articles/879</u>